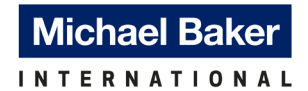

## BrR System File Updates

The BrR System File (IowaDOT\_System\_BrR\_V750\_12182024.brsx) consolidates all the System Data previously submitted separately, along with additional updates to the Analysis Event Templates and General Preferences Templates. The items included in this updated file are listed below.

- 1. Analysis Event Template (updated)
- 2. System Defaults
- 3. Unit Tolerance
- 4. General Preference Template (added)
- 5. Parameters
- 6. Custom Agency Fields Labels

Updates to the Analysis Event Templates and General Preferences Templates are detailed below.

- 1. BrR Analysis Event Template
  - a. Updated the existing "Iowa DOT LRFR" Analysis Template
    - i. Permit Vehicles' Frequency updated from Single Trip to Unlimited Crossing.
  - b. Created a new "Iowa DOT LRFR All-System OW" Analysis Template
    - i. Created to include Annual Permit Trucks All-System Overweight vehicles.
- 2. BrR General Preference Template
  - a. Included IowaDOT\_2024\_CMP (IowaDOT\_System\_BrR\_V750\_CMPControlOption.brsx)
    - i. Control Options template for Corrugated Metal Pipe.
    - ii. Previously submitted on September 30, 2024.
  - b. Included IowaDOT\_2024\_PSC (IowaDOT\_System\_BrR\_V750\_PSCControlOption.brsx)
    - i. Control Options template for Prestressed Concrete Beams.
    - ii. Previously submitted on September 16, 2024.
  - c. Included IowaDOT\_2024\_RCBCulvert (IowaDOT\_System\_BrR\_V750\_RCBCulvertControlOption.brsx)
    - i. Control Options template for RC Box Culvert.
    - ii. Previously submitted on September 30, 2024.
  - d. Included IowaDOT\_2024\_RCSIab (IowaDOT\_System\_BrR\_V750\_RCSControlOption.brsx)
    - i. Control Options template for Reinforced Concrete Slab.
    - ii. Previously submitted on September 16, 2024.
  - e. Included IowaDOT\_2024\_SteelBM\_Before1962
    - (IowaDOT\_System\_BrR\_V750\_SteelControlOption.brsx)
      - i. Control Options template for Steel Beam built in or before 1962. Allow moment redistribution & plastic analysis options unselected.
      - ii. Previously submitted on July 12, 2024.
  - f. Included IowaDOT\_2024\_SteelBM\_After1962
    - (IowaDOT\_System\_BrR\_V750\_SteelControlOption.brsx)
      - i. Control Options template for Steel Beam built after 1962. Allow moment redistribution & plastic analysis options selected.
      - ii. Previously submitted on July 12, 2024.

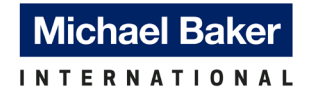

# BrR System Data: Analysis Event Template

| Templates                   | Description             | Analysis | Owner | Public / Private |  |
|-----------------------------|-------------------------|----------|-------|------------------|--|
| Iowa DOT LFR                | BrR new analysis event. | LFR      |       | Public           |  |
| Iowa DOT LRFR               | BrR new analysis event. | LRFR     |       | Public           |  |
| Iowa DOT LRFR All-System OW | BrR new analysis event. | LRFR     |       | Public           |  |
|                             |                         |          |       |                  |  |
|                             |                         |          |       |                  |  |

# BrR System Data: General Preference Template

| Template Name                   | Description                                                                                          |  |
|---------------------------------|----------------------------------------------------------------------------------------------------|--|
| lowaDOT_2024_CMP                | Control Options for Corrugated Metal Pipe                                                            |  |
| lowaDOT_2024_PSC                | Control Options for Prestressed Concrete Beams                                                       |  |
| IowaDOT_2024_RCBCulvert         | Control Options for RC Box Culvert                                                                   |  |
| lowaDOT_2024_RCSIab             | Control Options for Reinforced Concrete Slab                                                         |  |
| lowaDOT_2024_SteelBM_Before1962 | Control Options for Steel Beam in or before 1962. Not Allow moment redistribution & plastic analysis |  |
| lowaDOT_2024_SteelBM_After1962  | Control Options for Steel Beam after 1962. Allow moment redistribution & plastic analysis            |  |
|                                 |                                                                                                    |  |

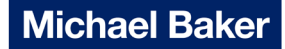

INTERNATIONAL

#### Import System File

The updated BrR System file (IowaDOT\_System\_BrR\_V750\_12182024) can be imported into BrR using the steps described in Section 2.1, "Iowa DOT BrR System and Library Data Summary" document, submitted on June 25, 2024.

If there is an existing template in BrR that has an identical name to the one being imported, a duplicate may be created with "~1" at the end of the name. Therefore, the existing template will need to be deleted before importing the new one.

There are two options to import the updated system data:

- 1. Delete all the existing system data in BrR and import the updated system file in its entirety.
- 2. Delete the existing LRFR analysis template and import the two new LRFR analysis templates.

The next section provides detailed instructions on deleting the existing Analysis Event Template, as well as importing the updated templates.

## Delete Existing Analysis Event Templates

1. In the top ribbon, select "RATE" and click on the "Rate" icon to bring up the "Analysis Settings" window.

| Brit                   |                                       |              |                      | AASHTOW                 | are Bridge Ratir | Ig          |             |              |       |
|------------------------|---------------------------------------|--------------|----------------------|-------------------------|------------------|-------------|-------------|--------------|-------|
| BRIDGE EXPLORER BRIDGE | FOLDER RATE TOOLS VIEW                |              |                      |                         |                  |             |             |              |       |
| New Open D Batch ~     | Copy Paste Copy Remove Delete         |              |                      |                         |                  |             |             |              |       |
|                        |                                       |              |                      |                         |                  |             |             |              |       |
| Recent Bridges         |                                       |              |                      |                         |                  | A           | ASHTOWare B | ridge Rating |       |
| - 2 IowaDOT            | BRIDGE EXPLORER BRIDGE FOLDER         | RATE         | TOOLS VIEW           |                         |                  |             |             |              |       |
| 🗄 🎾 Templates          |                                       | _            |                      |                         |                  |             |             |              |       |
| Deleted bildges        | 🖙 😔 I <mark>I</mark> 🖊                |              | I 01                 | 6 <b>*</b>              |                  |             |             |              |       |
|                        | Rate Update Rating Recent Rating Mana | ige Analysis | Open Precomputed Loa | ad Rating               |                  |             |             |              |       |
|                        | Ratings Results Results               | Events       | Koute Data           |                         |                  |             |             |              |       |
|                        | Rate BrM Results                      |              | Routing Rating Too   | l                       |                  |             |             |              |       |
|                        |                                       | BID          | Bridge ID            | Bridge Name             | District         | County      | Facility    | Location     | Route |
|                        | - All Bridges                         | > 1 Tr       | ainingBridge1        | Training Bridge 1(LRFD) | Unknown          | Unknown (P) | SR 0051     | Pittsburgh   | 0051  |
|                        | Templates                             | 2 Tr         | ainingBridge2        | Training Bridge 2(LRFD) | Unknown          | Unknown (P) | N/A         | N/A          | -1    |
|                        | 📁 Deleted Bridges                     | 3 Tr         | ainingBridge3        | Training Bridge 3(LRFD) | Unknown          | Unknown (P) | 1-79        | Pittsburgh   | 0079  |
|                        |                                       | 4 PC         | arrainingbridget     | PCI mainingbridge (LFR) |                  |             |             |              | - 1   |

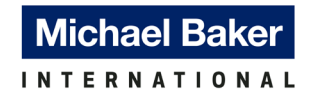

2. In the "Analysis Settings" window, click on "Open template" at the bottom.

| Rating method: LFR $\lor$           |
|-------------------------------------|
| Save analysis results               |
|                                     |
| Apply preference setting: None      |
| Refresh Temporary vehicles Advanced |
| Add to                              |
| >>                                  |
| Remove from                         |
|                                     |

3. Select a template and click "Delete". This deletes the template from the template library. In this example, the "Iowa DOT LRFR" template is selected.

| remplates               | Description             | Analysis | Owner | Public / Private |  |
|-------------------------|-------------------------|----------|-------|------------------|--|
| HL 93 Design Review     | HL 93 Design Review     | LRFD     |       | Public           |  |
| HS 20 LFR Rating        | HS 20 LFR Rating        | LFR      |       | Public           |  |
| LRFR Design Load Rating | LRFR Design Load Rating | LRFR     |       | Public           |  |
| LRFR Legal Load Rating  | LRFR Legal Load Rating  | LRFR     |       | Public           |  |
| lowa DOT LFR            | BrR new analysis event. | LFR      |       | Public           |  |
| lowa DOT LRFR           | BrR new analysis event. | LRFR     |       | Public           |  |
|                         |                         |          |       |                  |  |

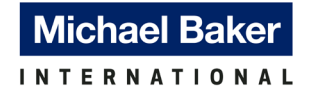

### Import Updated LRFR Analysis Templates

- 1. Download the "lowaDOT\_System\_BrR\_V750\_12182024.brsx" file to the user's desired location for import.
- After opening and logging into the BrR program, navigate to the Bridge Explorer window. Select "Import" and locate the "IowaDOT\_System\_BrR\_V750\_12182024.brsx" file in the folder where the file is saved at. Select the file and click "Open".

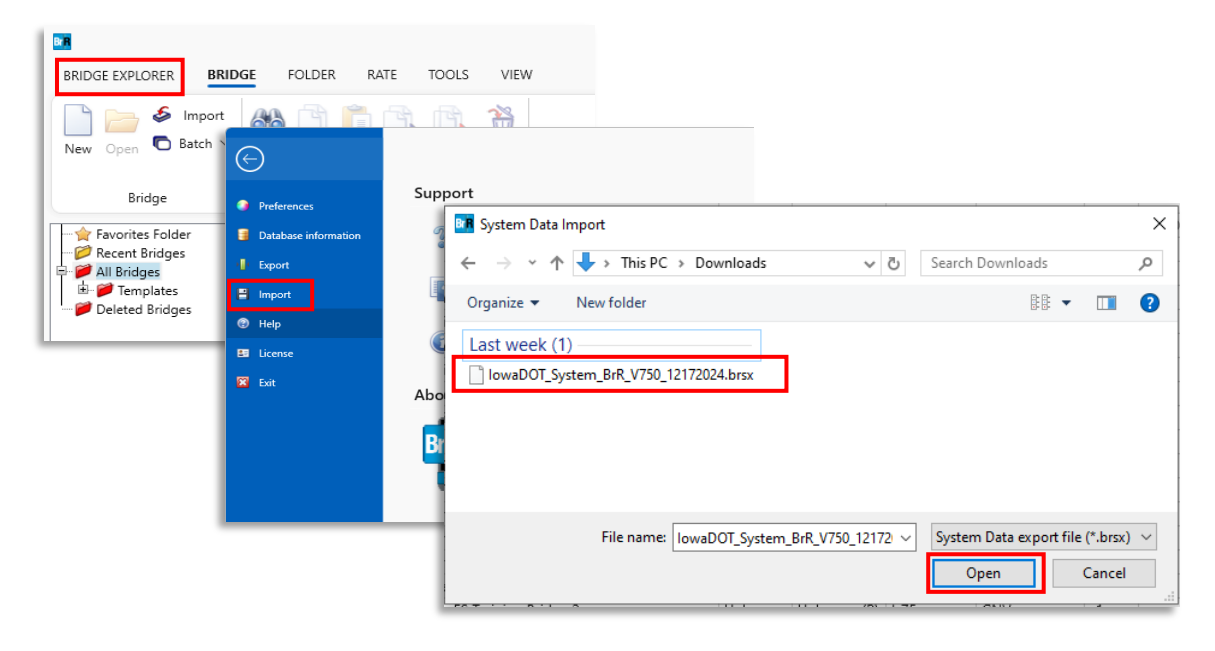

3. In the "System Data Import" window, under the "System data items" pane, select "Analysis Event Template". A list of 3 templates will be shown in the middle "Details" pane.

| stem data items:                                                                                         | Details:                    |                         | Sele | ected to import: |
|----------------------------------------------------------------------------------------------------|-----------------------------|-------------------------|------|------------------|
| 🗏 🗁 System Data                                                                                          | Name                        | Description             | >    |                  |
| Analysis Event Template                                                                                  | > Iowa DOT LFR              | BrR new analysis event. | <    |                  |
|                                                                                                    | Iowa DOT LRFR               | BrR new analysis event. |      |                  |
| ····· 🧭 System Defaults                                                                                  | Iowa DOT LRFR All-System OW | BrR new analysis event. |      |                  |
| <ul> <li>General Preference Template</li> <li>Parameters</li> <li>Custom Agency Fields Labels</li> </ul> |                             |                         |      |                  |
|                                                                                                    |                             |                         | >>   |                  |

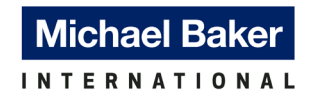

4. The updated templates are "Iowa DOT LRFR" and "Iowa DOT LRFR All-System OW". Click on the "Iowa DOT LRFR" template to highlight it, and click on the single arrow button, ">" to move the template to the "Selected to import" pane. Repeat this step for the "Iowa DOT LRFR All-System OW" template.

| System Data Import                                                                                                    |                             |                         |                     | ×     |
|----------------------------------------------------------------------------------------------------|-----------------------------|-------------------------|---------------------|-------|
| System data items:                                                                                                    | Details:                    |                         | Selected to import: |       |
| 🖶 🔁 System Data                                                                                                    | Name                        | Description             | >                   |       |
| Analysis Event Template                                                                                                    | > Iowa DOT LFR              | BrR new analysis event. |                     |       |
|                                                                                                    | Iowa DOT LRFR               | BrR new analysis event. |                     |       |
| System Defaults                                                                                                    | Iowa DOT LRFR All-System OW | BrR new analysis event. |                     |       |
| Controlerance     Controlerance     Controlerance     Controlerance     Controlerance     Controlerance     Controlerance     Controlerance |                             |                         |                     |       |
| Custom Agency Fields Labels                                                                                                    |                             |                         |                     |       |
|                                                                                                    |                             |                         |                     |       |
|                                                                                                    |                             |                         |                     |       |
|                                                                                                    |                             |                         |                     |       |
|                                                                                                    |                             |                         | >>                  |       |
|                                                                                                    |                             |                         | <<                  |       |
|                                                                                                    |                             |                         | Import              | Close |

5. Click on the "Import" button on the bottom right to import the templates. Once you've imported the data, a dialog box will pop up indicating the import is successful.

| System Data Import                                                                                                    |              |                                        |     | ×                   |
|----------------------------------------------------------------------------------------------------|--------------|----------------------------------------|-----|---------------------|
| System data items:                                                                                                    | Details:     |                                        |     | Selected to import: |
| system data items:<br>System Data<br>Carlos Combination Settings Template<br>Carlos Combination Settings Template<br>Carlos Combination Settings Template<br>Carlos Combination Settings Template<br>Cost Carlos Combination<br>Cost Combination Settings Template<br>Carlos Cost Combination<br>Cost Cost Combination<br>Cost Cost Cost Cost Cost Cost Cost Cost | Iowa DOT LFR | Description<br>BrR new analysis event. | × < | Selected to import: |
|                                                                                                    |              |                                        |     | Import Close        |